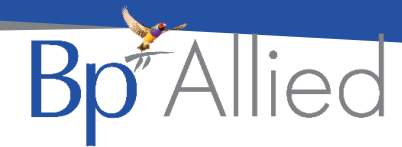

## 5001 - Change client practitioner

#### Quick reference guide – V7 SP1

#### What has changed?

This permission now only allows a user to change a Practitioner from the Not Permitted to Permitted list and assign them as Primary Practitioner. It no longer enables the ability to change a user's permissions to anything other than their default role permissions as all of the grid has been disabled except for the primary practitioner column.

| 🐦 Client Details Access (Clinical Notes etc) – 🗖 🗄 |   |                                     |        |                                                                                                    |        |                                   |           |  |
|----------------------------------------------------|---|-------------------------------------|--------|----------------------------------------------------------------------------------------------------|--------|-----------------------------------|-----------|--|
| Not permitted                                      |   | Permitted                           |        |                                                                                                    |        |                                   |           |  |
| User                                               |   | User                                | O Prim | Consultatio                                                                                                    | 🕕 Hist | Ocuments/Emails                   | Demograph |  |
| Own Clients Practitioner                           |   | Teal Peters                         |        | None                                                                                                    | None   | View list & Add Only (4020)       | None 🔺    |  |
| Mary (Own Clients) Hobbs                           |   | Ginger Gray                         | V      | View & Edit Ow                                                                                                 | Edit   | View list, Open & Edit Own O      | Edit      |  |
|                                                    |   | Paula Williams                      |        | None                                                                                                    | None   | View list & Add Only (4020)       | None      |  |
|                                                    |   | Edit Own Clients and All Consults P |        | None                                                                                                    | None   | View list, Open & Edit All (4021) | None      |  |
|                                                    | ~ | Louisa Perlmutter                   |        | None                                                                                                    | None   | View list & Add Only (4020)       | Edit      |  |
|                                                    |   | Cameo Smith                         |        | View & Edit All                                                                                                | Edit   | View list, Open & Edit All (4021) | Edit      |  |
|                                                    | < | Mel (Reception) Doube               |        | None                                                                                                    | None   | View list & Add Only (4020)       | Edit      |  |
|                                                    |   | Louie Collins                       |        | None                                                                                                    | None   | View list & Add Only (4020)       | None      |  |
|                                                    |   | Sharlene Trews                      |        | None                                                                                                    | None   | View list & Add Only (4020)       | None      |  |
|                                                    |   | All Clients Practitoner             |        | View & Edit All                                                                                                | Edit   | View list, Open & Edit All (4021) | Edit      |  |
|                                                    |   | Office Manager                      |        | None                                                                                                    | None   | View list & Add Only (4020)       | Edit      |  |
|                                                    |   |                                     |        | The second second second second second second second second second second second second second second second s |        |                                   |           |  |

These columns are no longer editable.

#### Why has this changed?

As it had been implemented, it enabled the unintended behaviour that a user could change their own permissions and therefore access to Client information.

# Managing practitioners who can only view clients assigned to them?

A user with permission 5001 will still be able to assign an "Own Client's" practitioner to a new Client as the primary practitioner. They can move the client from Not permitted to Permitted and on clicking Primary Practitioner the Practitioners default role permissions will be assigned.

If the Practitioner requires permissions other than their default role permissions then, a user with permission 5000 - Can Manage Users and Permissions assigned to them is required to make that change.

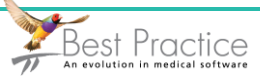

### How to change Primary Practitioner

- 1. Select the practitioner
- 2. Click the move left to right arrow

| Not permitted            |   | Permitted                           |        |
|--------------------------|---|-------------------------------------|--------|
| User                     |   | User                                | O Prim |
| Own Clients Practitioner |   | Teal Peters                         |        |
| Mary (Own Clients) Hobbs |   | Ginger Gray                         | V      |
|                          |   | Paula Williams                      |        |
|                          |   | Edit Own Clients and All Consults P |        |
|                          |   | Louisa Perlmutter                   |        |
|                          |   | Cameo Smith                         |        |
|                          | < | Mel (Reception) Doube               |        |
|                          |   | Louie Collins                       |        |

- 3. Practitioner will be moved to the Permitted section
  - a. If the Practitioner is an Own Clients practitioner, then there will initially be no rights assigned.
  - b. All other role permission types will have their rights immediately visible

| Client Details Access (Clinical Notes et | c)                       |          |             |        |                             | - = x     |
|------------------------------------------|--------------------------|----------|-------------|--------|-----------------------------|-----------|
| Not permitted Permitted                  |                          |          |             |        |                             |           |
| User                                     | User                     | V 🕕 Prim | Consultatio | 🕕 Hist | Documents/Emails            | Demograph |
| Mary (Own Clients) Hobbs                 | Own Clients Practitioner |          | None        | None   | View list & Add Only (4020) | None      |
|                                          | Omce Manager             |          | None        | None   | view list & Add Only (4020) | Edit      |

- 4. Click Primary practitioner
  - a. The default permissions for the Own Clients Practitioner can be seen.
  - b. Any manual updates will be overridden.

| ]! | Permitted                |          |                |        |                              |             |  |  |  |  |
|----|--------------------------|----------|----------------|--------|------------------------------|-------------|--|--|--|--|
|    | User 🔻                   | Prim     | ① Consultatio  | 🕕 Hist | Ocuments/Emails              | ① Demograph |  |  |  |  |
|    | Own Clients Practitioner | <b>V</b> | View & Edit Ow | Edit   | View list, Open & Edit Own O | Edit        |  |  |  |  |

#### How to remove a Practitioner's access

If the practitioner is no longer permitted to view the Client's information, then moving them from the Permitted to Not Permitted section will remove their access.

For more information on:

- Role definitions click <u>here</u>
- Client Access definitions click here

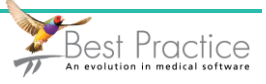